# INSTALACION DE ANTIVIRUS

POR:

ANDRES FERNANDO PERDOMO RODRIGUEZ

## ¿Qué es un Antivirus?

Un antivirus es un programa de seguridad que se instala en la computadora o dispositivo móvil para protegerlo de infecciones por malware. El termino "malware" es una frase utilizada para cualquier tipo de software malintencionado, como virus, gusanos, troyanos o spyware.

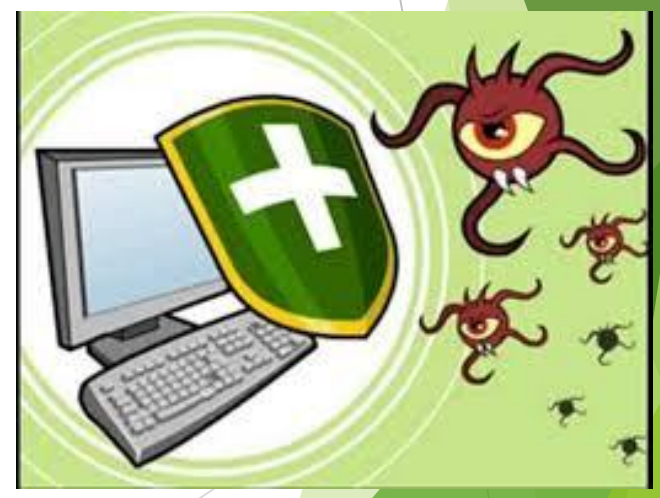

#### Requisitos Para Instalar Avast! Antivirus:

- Sistema Microsoft Windows 10 / 8 / 7 / Vista / XP (cualquier edición, 32-bit o 64-bit)
- Procesador Intel Pentium III o superior
- Memoria RAM de 128 MB o superior
- 1 GB de espacio libre en disco duro
- tenga en cuenta que Avast antivirus no funciona en Microsoft Windows 95 / 98 / ME / 2000 / Server, o cualquier otro sistema que no se especifica sobre el operativo.

### Paso a Paso para Instalar un Antivir (Avast! Antivirus)

Paso 1: Primero hay que descargar el setup de avast, después darle doble clic al setup. Es posible que aparezca la ventana de diálogo "Abrir Archivo" – "Advertencia de seguridad". Si es el caso, haga clic en "Sí" para activar la "instalación de avast!" de la siguiente forma:

| ممتعدد Instalación de FREE ANTIVIRUS                                                                                                    | <u>Español</u> ▼ ? _ ×                                                                                                    |
|----------------------------------------------------------------------------------------------------|----------------------------------------------------------------------------------------------------|
| Configurar 2 Instalar 3                                                                                                    | Terminar                                                                                                    |
| Bienvenido a Avast                                                                                                    |                                                                                                    |
| Instalación normal 🚿                                                                                                    |                                                                                                    |
| Instalación personalizada                                                                                                    |                                                                                                    |
| Mejora tu experiencia de navegación con Google                                                                                                    |                                                                                                    |
| Consigue Google Chrome, un navegador rápido y gratuito     Busca desde cualquier sitio con la Barra de Herramientas Google para Internet Explorer     Estable y seguro, con actualizaciones automáticas | Note: Section 2010       Image: Section 2010       Image: Section |
| <ul> <li>Sí, instalar Google Chrome como mi navegador por Al instalar Google Chrome defecto</li> <li>Sí, instalar la Barra de Herramientas de Google para Internet Explorer</li> </ul>                  | y/o la Barra de Herramientas, estás<br>aceptando el<br><u>Acuerdo de Licencia de Google</u>                                                                                                    |

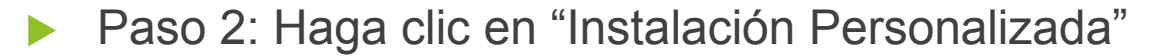

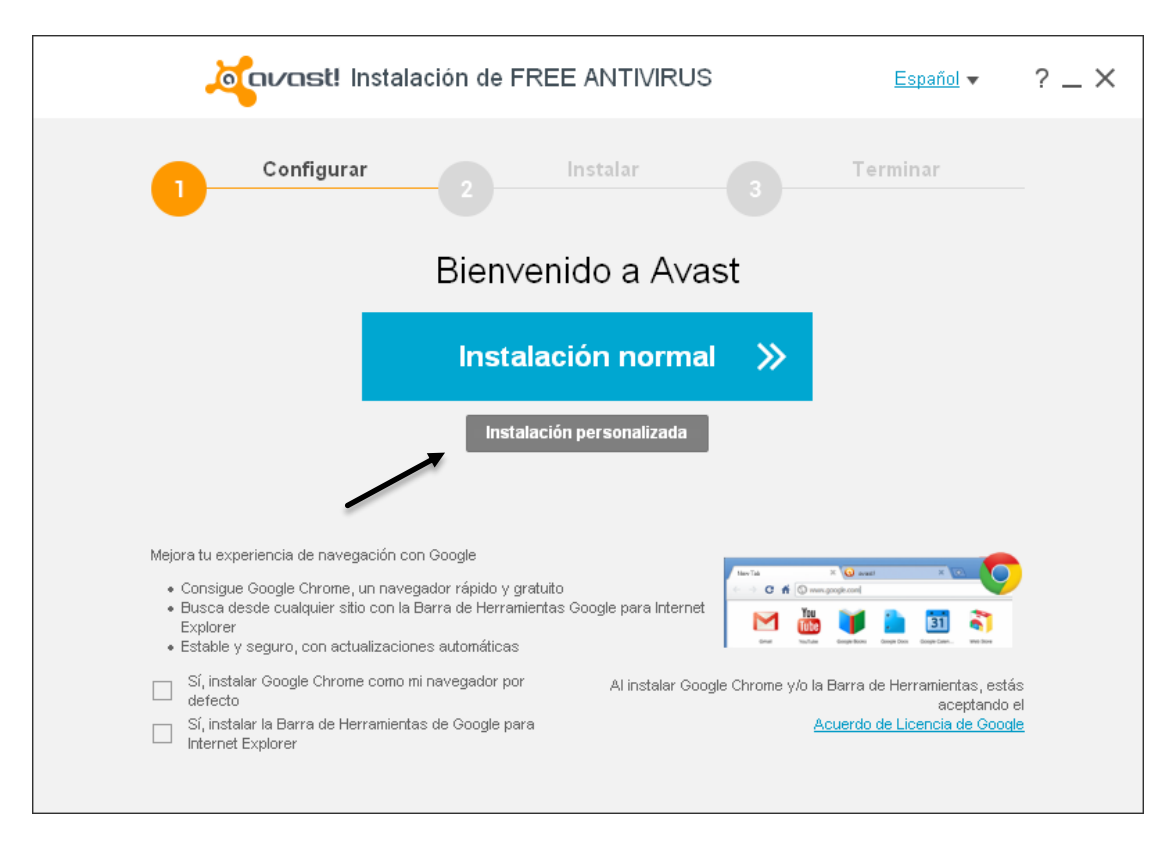

Paso 3: Seleccione un idioma, acepte el resto de las opciones y haga clic en "Continuar".

| javast! I                     | nstalación de FREE ANTIVIRUS                                                                                                    | ? _ × |
|-------------------------------|----------------------------------------------------------------------------------------------------|-------|
| Configurar<br>¿Qué componente | 2 Instalar 3 Terminar<br>3 deseas instalar?                                                                                                    |       |
| ? Antispam<br>? DNS seguro    | <ul> <li>Software Updater</li> <li>Asistencia remota de<br/>Avast</li> <li>SecureLine</li> <li>GrimeFighter</li> <li>Rescue Disc</li> <li>Limpieza del<br/>navegador</li> <li>Destructor de datos</li> <li>Seguridad de red<br/>doméstica</li> <li>NG</li> <li>Catalán</li> <li>Checo</li> <li>Chino (simplificado)</li> <li>Chino (tradicional)</li> <li>Croata</li> <li>Danés</li> <li>Eslovaco</li> <li>Esloveno</li> <li>Esloveno</li> <li>Finlandés</li> <li>Francés</li> <li>Griego</li> <li>Hebreo</li> <li>Unadé</li> </ul> | •     |
| <u>&lt; Atrás</u>             | Continuar                                                                                                    |       |

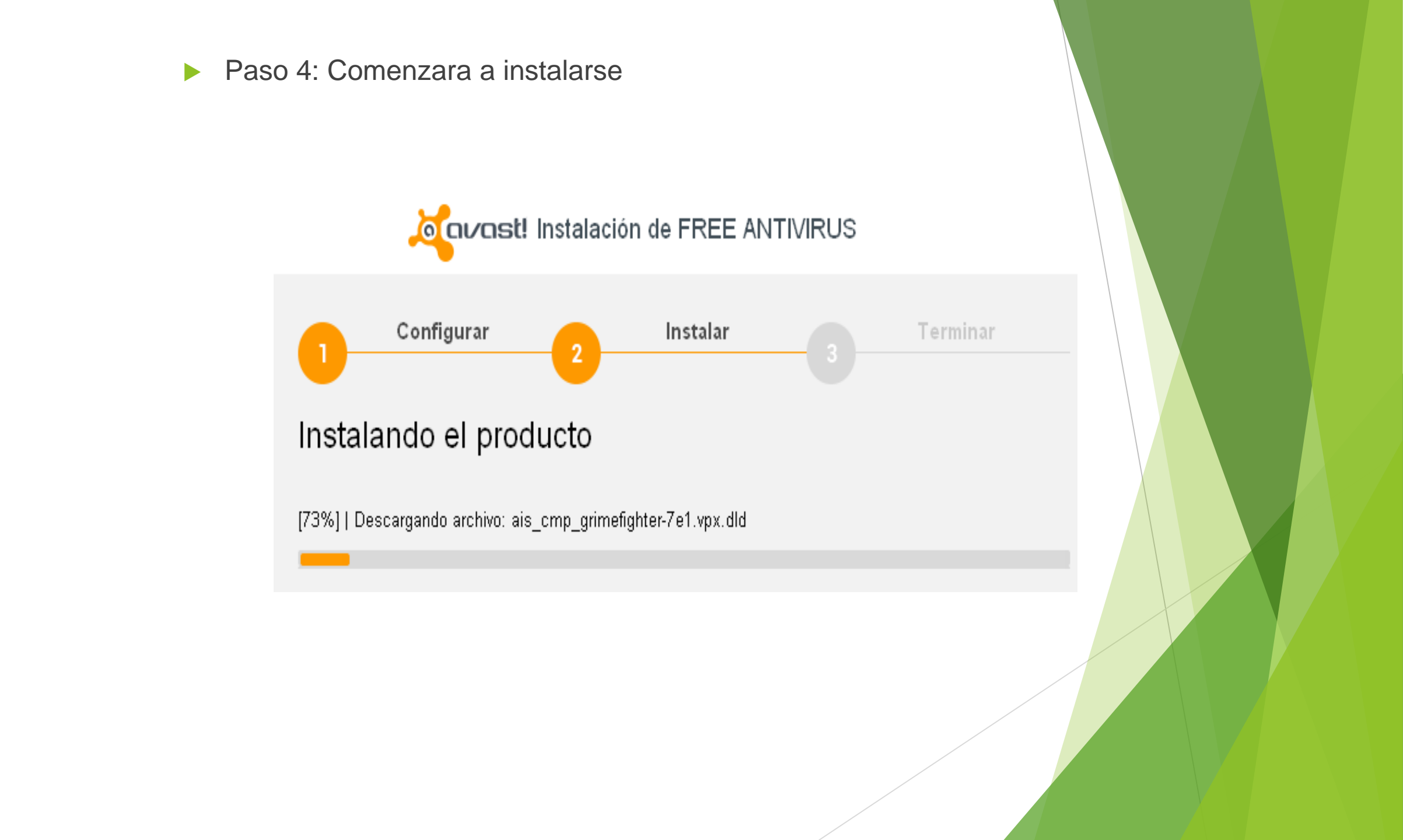

Paso 6: Haga clic en "Listo" para completar la instalación. avast! realizará un análisis rápido de su ordenador, como se muestra a continuación:

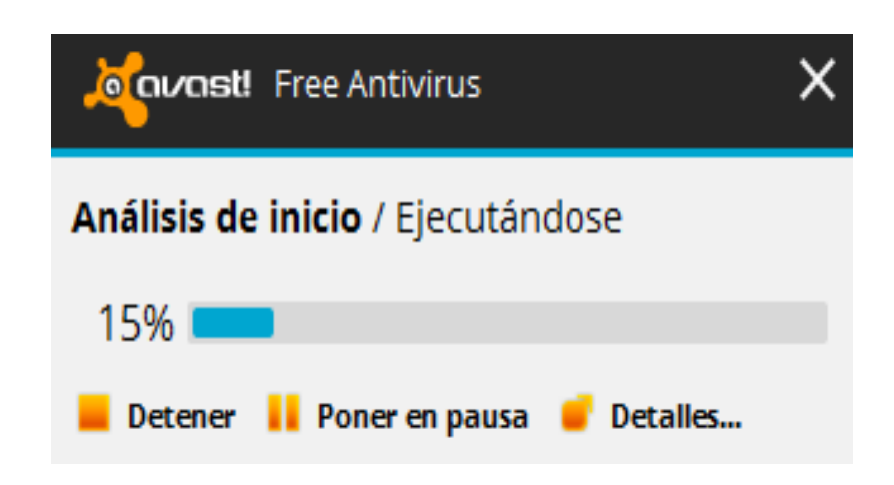

Una vez completado el análisis rápido, se mostrará la página de inicio de avast! tal como se muestra en la imagen inferior. Eso quiere decir que ha finalizado la instalación de avast!

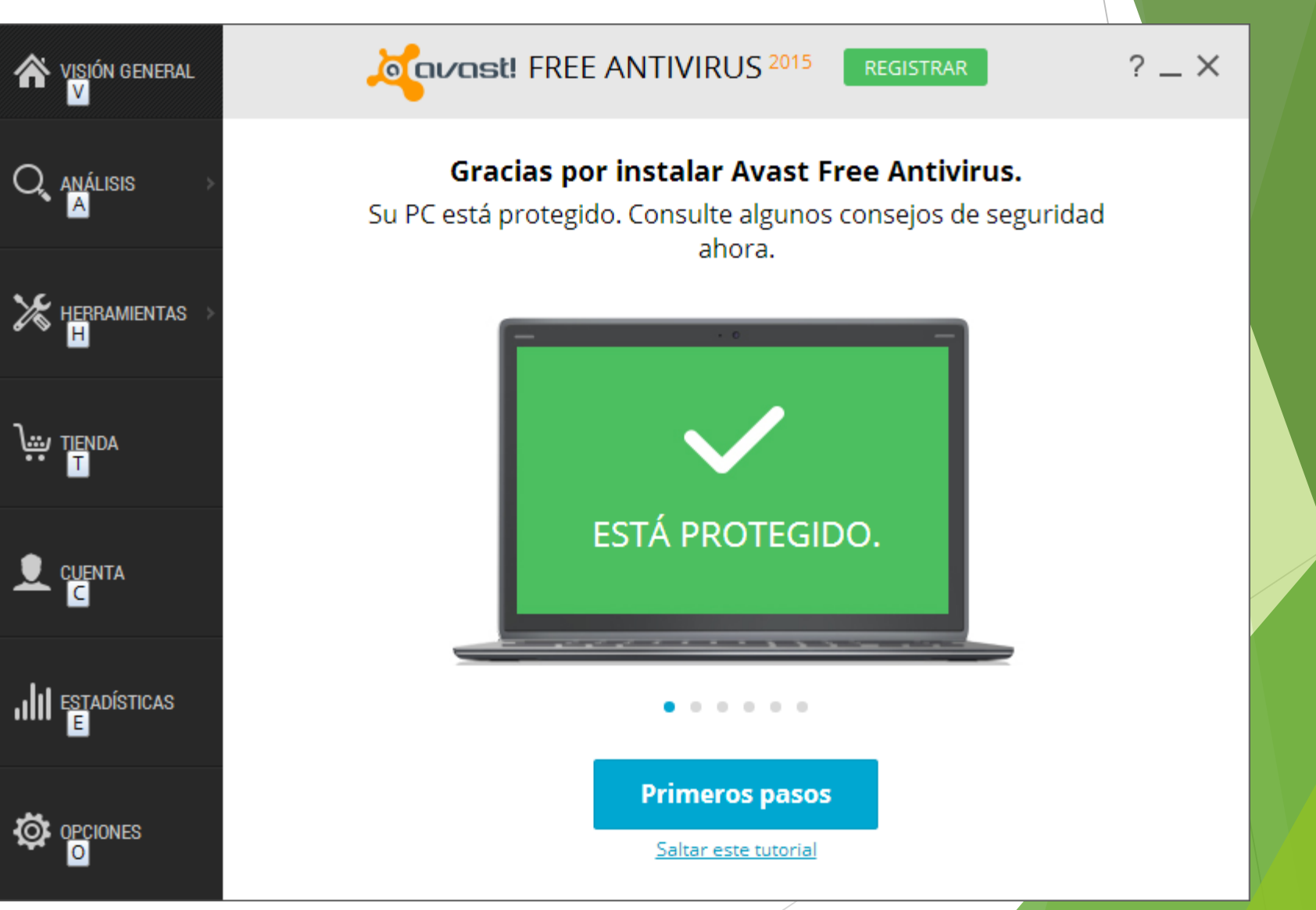

## CÓMO REGISTRAR AVAST!

Paso 1: Haga clic en "REGISTRAR" mostrada arriba

|              | REGISTRAR ? _ X                                                                                                    |  |
|--------------|----------------------------------------------------------------------------------------------------|--|
| Q análisis > | <b>Gracias por instalar Avast Free Antivirus.</b><br>Su PC está protegido. Consulte algunos consejos de seguridad<br>ahora. |  |
|              |                                                                                                    |  |
|              |                                                                                                    |  |
|              | ESTÁ PROTEGIDO.                                                                                                    |  |
|              |                                                                                                    |  |
|              | Primeros pasos<br>Saltar este tutorial                                                                                      |  |
|              |                                                                                                    |  |

Paso 2: Haga clic "Seleccionar" en la columna Protección estándar.

| <b>*</b> VISIÓN GENERAL                 |                                     | Antivirus 2015 Registrat                    | ? _ X                          |  |  |
|-----------------------------------------|-------------------------------------|---------------------------------------------|--------------------------------|--|--|
| $Q_{\mathbf{k}}$ análisis $\rightarrow$ | Seleccione su nivel de protección   |                                             |                                |  |  |
| 🄀 HERRAMIENTAS 🚿                        | Protección estánda                  | r                                           | Protección completa            |  |  |
|                                         | 4                                   | Bloquea los virus y el spyware              | <b>A</b>                       |  |  |
| TIENDA                                  | ×                                   | Compras en línea de forma segura            | A                              |  |  |
|                                         | ×                                   | Protege su identidad y datos personales     | A                              |  |  |
|                                         | ×                                   | Navegue y ejecute programas virtualmente    | A                              |  |  |
|                                         | ×                                   | Impide los ataques de hackers               | ~                              |  |  |
|                                         | ×                                   | Detiene el molesto SPAM                     | A                              |  |  |
|                                         | ×                                   | Le protege de las estafas de phishing scams | A                              |  |  |
|                                         | ×                                   | Transacciones bancarias seguras             | A                              |  |  |
|                                         | ×                                   | Protege su dirección IP                     | 4                              |  |  |
| OPCIONES                                | Seleccionar<br>Se requiere registro | recomendado 7                               | Seleccionar<br>49,99 € 19,99 € |  |  |

Paso 3: Introduzca su dirección de correo electrónico en Registre su Free Avast como se muestra en esta pantalla y haga clic "Registrarse con su dirección de email".

| 🔏 🕹 🕹 🕹 🕹 🗛 🗛 Avast Free Antivirus                                                                                                    | × |
|----------------------------------------------------------------------------------------------------|---|
| 1. Registro de Free Antivirus 2. Prueba de la protección                                                                                                    |   |
| <b>Registre su Avast Free Antivirus</b><br>Le ofrecemos Avast Free Antivirus durante todo el tiempo<br>que lo desee.<br>Lo único que necesitamos es su dirección de email para<br>registrarlo. |   |
| <b>f</b> Regístrese con Facebook                                                                                                    |   |
| O                                                                                                    |   |
| Nombre:                                                                                                    |   |
| Apellido:                                                                                                    |   |
| Su correo electrónico:                                                                                                    |   |
| Regístrese con su dirección de email                                                                                                    |   |

Al registrarse, usted acepta los términos y condiciones de nuestro<u>Acuerdo de</u> licencia de usuario final. Paso 4: Haga clic en Mantener protección básica.

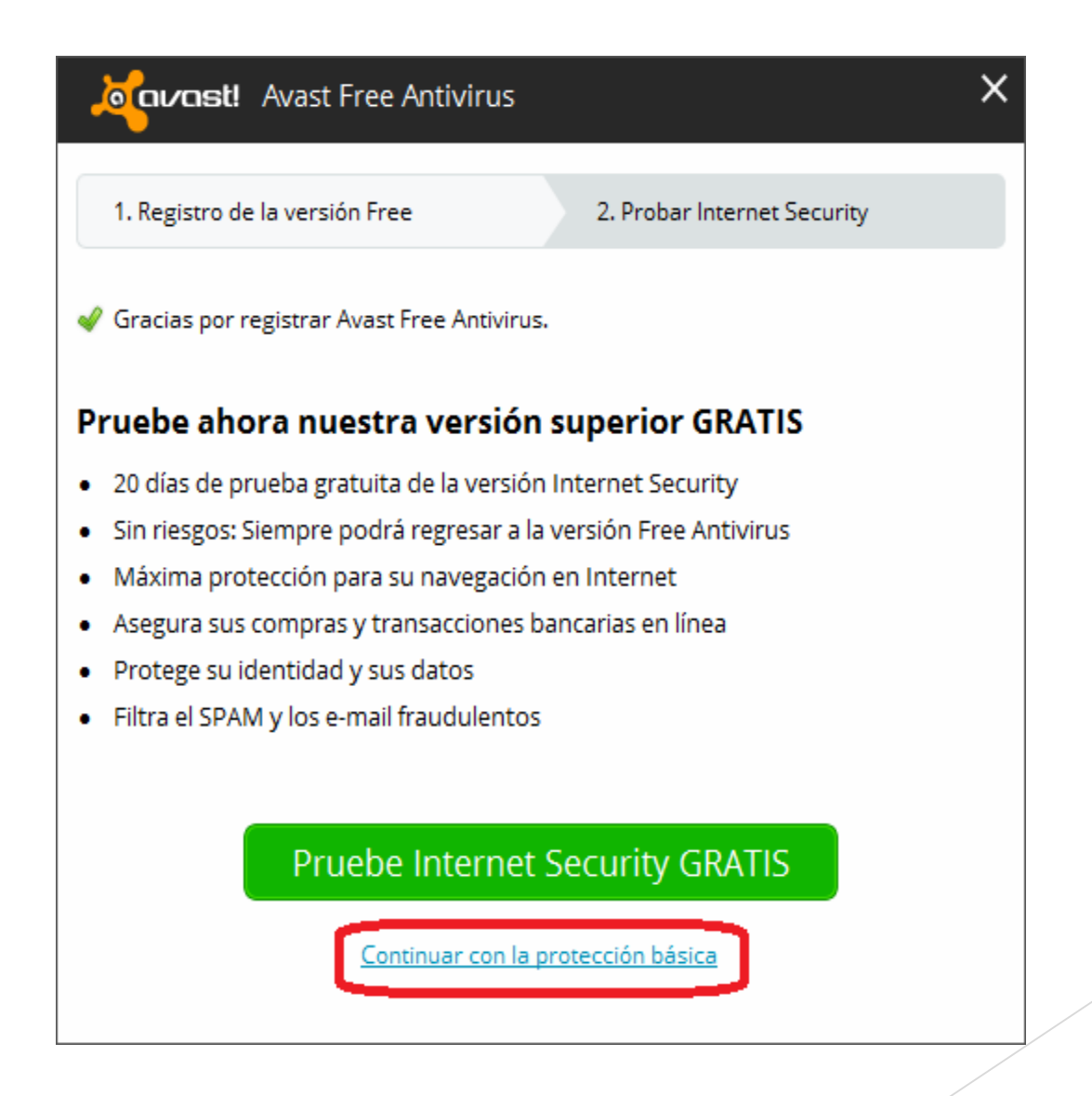

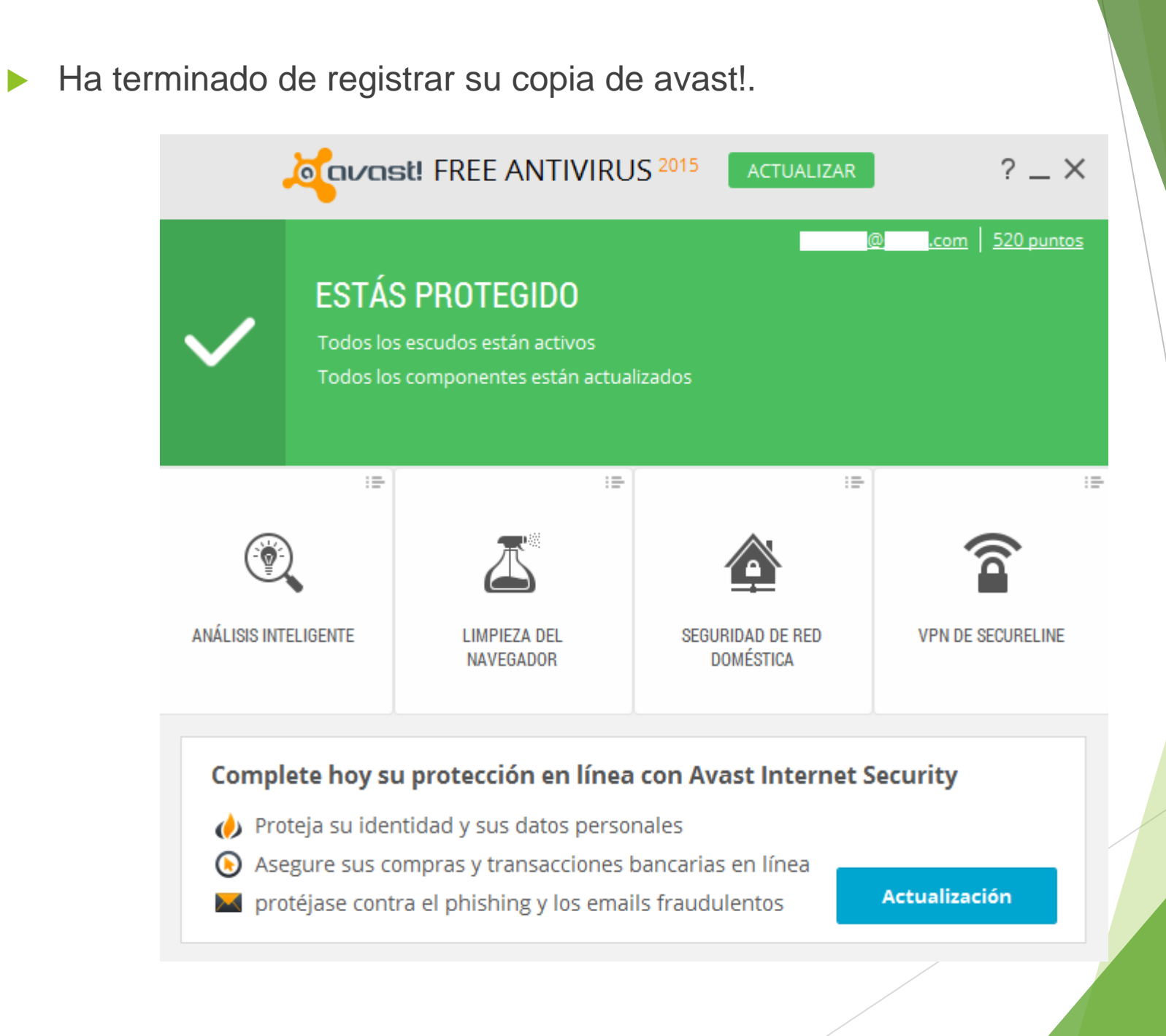